#### How to Update Profile

Updating the company's profile can only be done by the designated Profile Manager

 If there is no profile manager, contact 402-544-0025 When logged in as Profile Manager, the Update Profile Tab will be present in the Create/Request Section on the SourceHub home screen

| Create /          | Request                  |                                         | r                                     |                                         |
|-------------------|--------------------------|-----------------------------------------|---------------------------------------|-----------------------------------------|
| Create<br>New, Re | and Subm<br>ejected & Mo | Create Mobile SES<br>Submit Daily (DWR) | Request Retentio<br>Notarized Request | Update Profile<br>Users, Location & W-9 |
| \$                | 239<br>Pending           | \$                                      | \$                                    |                                         |
|                   |                          |                                         |                                       |                                         |

## The General info tab allows you to change the vendor address

| Vendor Type: Vendor                   |             |   |
|---------------------------------------|-------------|---|
| Vendor Number:                        |             |   |
| General Info Tax and Ba Contacts VSBL | Attachments |   |
| Add a Remit To Address                |             |   |
| Vendor Name:                          |             |   |
| *Street Address:                      |             | ] |
| *City:                                |             | ] |
| *State:                               | ~           |   |
| *Zip:                                 |             | ] |
| *Country:                             | $\sim$      |   |
| *Phone:                               |             |   |
|                                       |             |   |
| *Fax For POs:                         |             |   |

#### Tax and Banking lets you edit the Tax info and bank account information

| General Info Tax and Ba | Contacts VSBL                                       | Attachments 2 |                           |
|-------------------------|-----------------------------------------------------|---------------|---------------------------|
| Company Tax Informa     | tion                                                |               |                           |
| ACH Information         | US Entity:<br>Tax Classification:<br>Tax ID Number: |               | Tax ID change? Click Here |
|                         |                                                     |               |                           |

## Contacts allows edit of authorized contacts as well as Roles

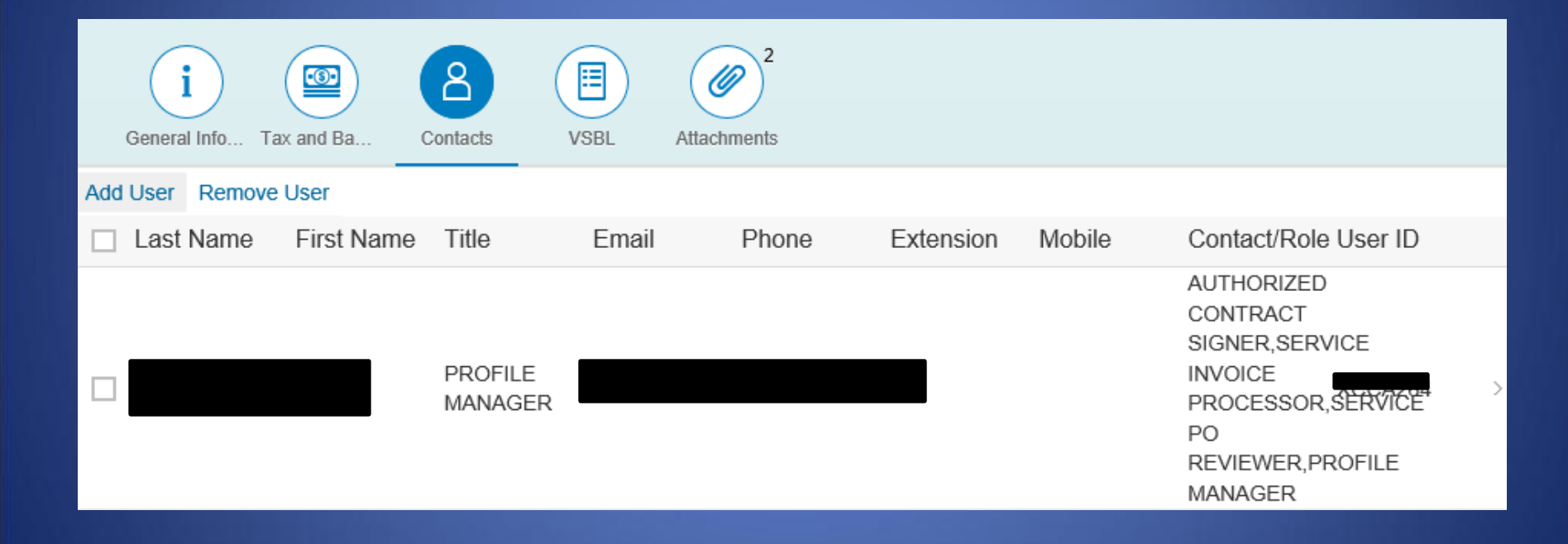

#### Select a name to edit their info and Roles. Select "Add Roles" to add new roles to the user

| <                                   | Edit User                               |   |
|-------------------------------------|-----------------------------------------|---|
| *First Name:                        |                                         |   |
| *Last Name:                         |                                         |   |
| *Title:                             |                                         |   |
| *Email:                             |                                         |   |
| *Phone:                             |                                         |   |
| Extension:                          |                                         |   |
| Mobile:                             | #### #####                              |   |
| Fax:                                | ####################################### |   |
| Relate User to Ordering<br>Address: | ~                                       | ~ |
| + Add Roles - Provides acc          | tess the system                         |   |
|                                     | RACT SIGNER                             |   |
| SERVICE PO REVIEWER                 |                                         |   |
| SERVICE INVOICE PROCESSOR           |                                         |   |
| + Add Contacts - No access          | s to system                             |   |

#### After selecting "Add Roles", a pop-up box will show up. Select the appropriate roles to add

| Add User Role                |  |  |
|------------------------------|--|--|
| ✓ AUTHORIZED CONTRACT SIGNER |  |  |
| BID MANAGER                  |  |  |
| SERVICE PO REVIEWER          |  |  |
| SERVICE INVOICE PROCESSOR    |  |  |
| MATERIAL SRMT ACCESS         |  |  |
| READ ONLY                    |  |  |
| OK Cancel                    |  |  |
|                              |  |  |

Click "OK" when finished

# Click the Green "Update" button to save all updates

| + Add Roles - Provides access the system |
|------------------------------------------|
| W AUTHORIZED CONTRACT SIGNER             |
| SERVICE PO REVIEWER                      |
| SERVICE INVOICE PROCESSOR                |
| + Add Contacts - No access to system     |
|                                          |

Update Cance

### The VSBL Tab will allow you to update W9 forms, business relationships, and category classifications

| i and Ba Contacts VSBL Attachments                                                                                                    |
|----------------------------------------------------------------------------------------------------|
| W8/W9                                                                                                    |
| Attach a updated W8/W9: Attach W8/W9                                                                                                    |
| Are you currently subject to backup tax withhold O Yes   No                                                                                                    |
| Does your business require a Form 1099?: O Yes   No                                                                                                    |
| Does your company provide services in CA?: O Yes O No                                                                                                    |
| Attach Form 590                                                                                                    |
| Business & Relationship Questions                                                                                                    |
| 1) Are any of your company's management, supervisors, No Yes or principals involved in any way in litigation with the Railroad or Union Pacific Corporation (UPC)? Is your company currently representing anyone involved in litigation with the Railroad or UPC? |
| 2) Does your company have any business activities or relationships (other than described above) that might conflict with the interests of the Railroad? (if yes, Please identify)                                                                                 |

### The attachments tab will allow you to see any uploaded documents for your profile

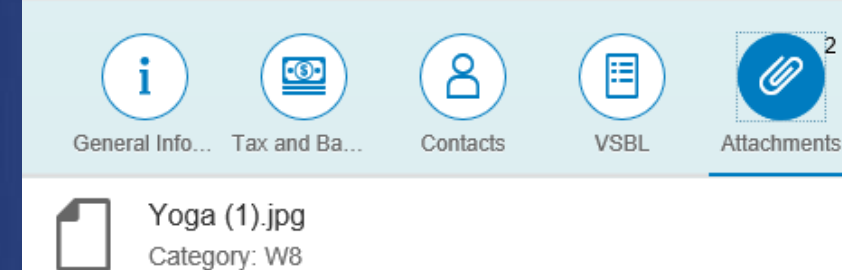

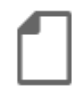

Service\_Units\_Regions\_for\_Supply\_2017\_v4 (4).jpg

Category: Voided Check